# WACS700

# 3 Conectar ao seu PC

# O que é que pode fazer com o CD de Instalação para PC?

- Conectar directamente a sua Central WAC700 ao seu PC ou rede doméstica, via router com fios ou ponto de acesso sem fios
- Gerir a sua coleção de música via **Digital Media Manager (DMM)**, incluindo:
  - Criar e mudar o nome de listas de reprodução/faixas, editar a informação da faixa e transferir ficheiros de música desde o PC para a Central **WAC700**
  - Traject<sup>®</sup>ria para actualizar o servi?o de reconhecimento de m<sup>®</sup>sica Gracenote(r) para a última informação sobre discos
  - Trajectória e ligação de suporte para o software DMM e actualizações do firmware do WACS700
- Registar o produto para actualizações

# Requisitos de sistema do PC

- Windows 98SE/ME/2000/XP (Doméstico ou Profissional)
- Processador Pentium III 300MHz ou superior
- Adaptador de rede Ethernet
- Drive CD-ROM
- Espaço livre no disco rígido: 500 MB para o software

# De que mais irá necessitar?

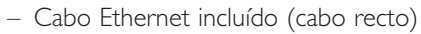

- CD de Instalação para PC incluído

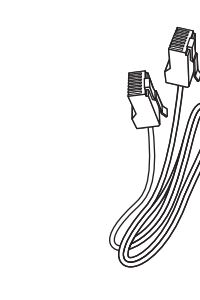

# Instalação Expresso

Você pode conectar a sua Central **WAC700** ao seu PC ou rede doméstica existente. Para utilizadores comuns, a Instalação Expresso fornece a conexão standard para PC da **WAC700**.

# Instalação Expresso

#### **IMPORTANTE!**

 Quando utilizar um router, matenha-o afastado a pelo menos 0.5 metros da Central WAC700.

# Preparação para a Instalação

#### Na WACS700:

 Verifique se terminou a conexão Wi-Fi entre a Central WAC 700 e a Estação WAS700. (Ver Guia de Começo Rápido, Passo A)

2 Verifique se a sua **Central WAC700** está ligada ou no modo de espera.

#### No seu PC ou rede de PC existente:

- Ligue o PC com os privilégios do administrador.
- Encerre todas as aplicações no seu PC, incluindo a conexão internet
- **3** Conecte o cabo Ethernet incluído (cabo recto) à porta **ETHERNET** da central

#### ETHERNET BORNET BORNET

4 Insira o CD de instalação no seu PC e seleccione o idioma desejado.

#### Sugestões:

– Você também pode iniciar o CD de instalação fazendo correr WAC\_installer.exe no driver CD-ROM.

1111

## Instalação Expresso

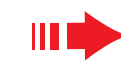

PHILIPS

Philips Tusic Center and Station(s) Installa

Software Installation

Music Center connect to Standalone PC

Select your network situation

The network settings on your PC have been set to fixed IP.

The connection to your Music Center has been established

Click Next to continue.

PHILIPS

# **O**þcão 1:

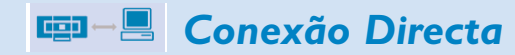

#### Seleccione esta opção se desejar conectar a Central de Música a um PC Solitário sem Rede LAN/ Sem fios

- Na página Software Installation (Instalação do Software), faça clique para seleccionar Music Center conect to Standalone PC, no Software
   Installation LAN/Wireless Network (Conectar a Central de Música a um PC Solitário sem Rede LAN/ Sem fios) Philips Software Installati
- Quando sugerido pelo sistema de ajuda da instalação, assegure-se de que o cabo Ethernet (cabo recto) incluído se encontra conectado à porta ETHERNET da Central.
- 3 Siga as instruções do visor para terminar a conexão do PC.
  - → O visor indica: "The connection to your Music Center has been established" ("A conexão à sua Central de Música foi estabelecida")
- Clique **Next** para iniciar a instalação DMM.
- → O ícone 🌃 é exibido no seu computador depois da instalação **DMM** ter terminado.

#### Sugestões:

- Se o seu PC também estiver conectado à internet via modem XDSL utilize um router com fios ou ponto de acesso sem fios e siga as instruções da Opção 2 e Opção 3. Ou de outro modo, altere manualmente a versão original IP do seu PC para o endereço IP: 192.168.107.20, Subnet mask: 255.255.255.0 ou vice versa.

To configure your IP, go to Start menu - Settings - Control Panel - Network Connections - Para configurar o seu IP, vá para menu Iniciar - Definições - Painel de Controlo - Ligações de Rede - Propriedades. Mova-se para Protocolo Internet (TCP/IP).

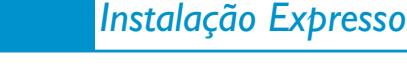

# **Opção 2:**

# **□**→↓□<sup>□</sup> **□ □ C**onexão sem fios

Seleccione esta opção se desejar conectar a Central de Música a um Router / Ponto de Acesso sem fios ou a uma rede sem fios já existente.

Verifique se o router / ponto de acesso se encontram a funcionar adequadamente. Anote o seu SSID e também a sua chave WEP ou WPA, caso estejam activados no router/ponto de acesso.

Na página Software Installation, faça clique em Music Center connect to Wireless Network

Ouando sugerido pelo sistema de ajuda da instalação, assegure-se de que o cabo Ethernet (cabo recto) incluído se encontra conectado à porta ETHERNET da Central.

### Ouando o ecrã da direita for exibido. a. Introduza o SSID que anotou no passo 1

- acima.
- b. No modo WLAN, faça clique em **Infrastructure mode** (Modo Infraestrutura)
- c. Introduza a chave WEP ou WPA que anotou no passo 1 acima
- Siga as instruções do visor para terminar a conexão do PC.
- → o visor indica: "The WiFi settings of Music Center have been changed....."

#### Sugestões:

- Recomenda-se a utilização da chave codificada WEP para melhor desempenho e segurança da rede.
- Em Infraestructure mode, Channel (Canal) é atribuído automaticamente pelo router / ponto de aceso.

#### PHILIPS Software Installation Select your pet Software Installation Music Center connect to Standa no LAN/Wireless Network ficial ---- 💻 Please enter the settings for your existing wireless network or ness "Show current setting" to show current settings from the Music Center SSID Channet 11 Show current settings SH AN Med Obtain IP address automatically Assign IP address manually IS consecutive addresses per Excil ID adde C Use WEP key 64bits 10 digits for Last IP addre A Ma recurbu C Use WPA key C Use WPP key 128bits 26 digits fo Subnet mask Activate the Transmit key: @ 1 @ 2 @ 3 @ 4 (For Key 1 to Key 4, the valid characters are "0-9" and "A-F". WPA Key only allow 8°63 characters

Philips Software Installati

#### PHILIPS

The WiFi settings of Music Center have been changed.

To apply the new settings on the Music Center and the Station(s) please place the Center and the Station(s) into Installation mode.

Click Next to continue

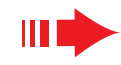

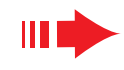

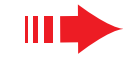

Para aplicar as novas configurações no WACS700, você necessita de permitir que ambas, Central e Estação entrem em **Installation mode** 

#### Na Central:

- **a**. Seleccione **HD**.
- **b.** Pressione **MENU**
- c. Utilize os controlos de navegação ▲ ou ▼ e ▶ para introduzir o menu Station Mgnt.
- d. No menu Station Mgnt , utilize os controlos de navegação ▲ ou ▼ e ▶ para seleccionar
  Add New Station (Adicionar Nova estação)
- e. Pressione STOP para sair de Installation Mode quando a Central tiver encontrado todas as estações.

#### Na Estação:

- a. Seleccione AUX.
- **b.** Presisone **MENU**.
- c. Utilize os controlos de navegação ▲ ou ▼ e ▶ para seleccionar Installation Mode

Faça clique em **Next** para iniciar a instalação DMM.

→ O ícone <sup>™</sup> é exibido no seu computador depois da instalação **DMM** ter terminado.

Desconecte o cabo Ethernet incluído do seu PC e Central, e então conecte o seu PC ao router / ponto de acesso sem fios.

# Орçãо 3:

Conexão com fios

#### Seleccione esta opção se você desejar conectar a sua Central de Música a uma rede com fios já existente via router com fios

Verifique se o router com fios se encontra a funcionar adequadamente e possui o seu DHCP activado.

Na página Software Installation, faça clique para seleccionar Music Center connect to Wired Network

|     | рніцря |  |
|-----|--------|--|
| МЪШ |        |  |
|     |        |  |

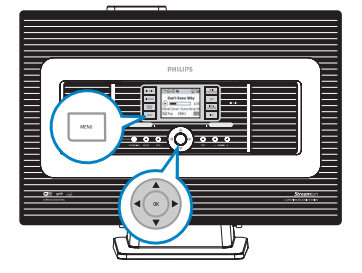

Quando sugerido pelo sistema de ajuda da instalação, assegure-se de que o cabo Ethernet (cabo recto) incluído se encontra conectado à porta ETHERNET da Central.

Quando o ecrã da direita for exibido, seleccione "Obtain na IP adress automatically" .

- Siga as instruções do visor para terminar a conexão do PC.
- → O visor indica: "...The connection to your Music Center has been established..."
- Para aplicar as novas configurações, você necessita de desligar a Central WAC700 da corrente, e então voltar a ligá-la novamente.
  - Faça clique em **Next** (Seguinte) para iniciar a instalação **DMM**.
  - → O ícone e é exibido no seu computador depois da instalação **DMM** ter terminado.
  - Desconecte o cabo Ethernet incluído do seu PC e Central, e então conecte o seu PC ao router / ponto de acesso sem fios.

#### PHILIPS

| can nare masic conter e n' cottinge aco | gnod adomatically of mandal |
|-----------------------------------------|-----------------------------|
| Obtain an IP address automatical        | là                          |
| C Assign IP address manually            |                             |
| IP address:                             | 192 . 168 . 107 . 1         |

Subnet mask: 255 . 255 . 255

You can have Music Center's ID settings assigned automatically or manually

#### PHILIPS

The settings of Music Center have been changed. To apply the new settings on the Music Center, please restart the Music Center

The connection to your Music Center has been established.

Click Next to continue.

Philips Software Installe

#### Notas:

- Se você for um usuário Windows 98 SE/ME, ser-lhe-á sugerido que reinicie o seu computador antes de iniciar a instalação DMM.
- Se você for um usuário Windows 2000, verifique se o Service Pack 2 está instalado.
   Destruction de la constalación de la constalación
- Seleccione o adaptador de rede do PC que conecta a Central via cabo Ethernet incluído, se possuir instalado mais do que um adaptador de rede no seu PC

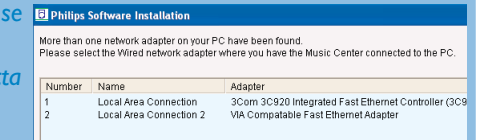

– Na opção 3: Conexão com fios, evite atribuir manualmente o endereço IP como: Endereço IP: 169.254.xxx.yyy; Subnet mask: 255.255.0.0: Um endereço IP como este, provocará conflito com a rede WiFi da Central e Estação WACS700, resultando na desactivação da porta Ethernet da Central. Para restabelecer a activação da porta Ethernet, reinicie a sua Central WAC700 (ver Capítulo Reset no Manual do Usuário).

# PHILIPS

Software

Installation

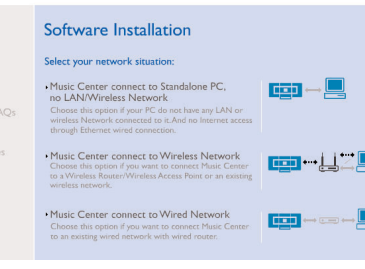

# Digital Media Manager (DMM)

**Digital Media Manager (DMM)** (Gestor de Media Digital) contém componentes de software necessários para que o seu PC funcione com a Central WAC700.

Faça duplo clique em 🏾 🔛 no seu computador para lançar o **DMM**.

Philips - Digital Media Manager File Edit Preferences Help Digital Media Manager Help Support About Digital Media Manager About Wireless Music Center

Z Siga as instruções do visor para a sua operação

Para aprender mais sobre o DMM, faça clique em Help (Ajuda) → Digital Media Manager Help

#### **IMPORTANTE!**

 Ao transferir música do seu PC para a Central via DMM, não remova da tomada de corrente a ficha da Central dentro do período de 15 minutos após a transferência da música ter sido completada.

# Instalação Personalizada

#### Alterar Definições de Rede

- Reponha a sua Central WAC700 para as suas definições de fábrica (ver capítulo Reset no Manual do Usuário).
- Siga os passos em **Custom Installation** (Instalação Personalizada) para alterar as suas definições de rede.

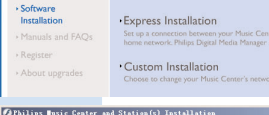

Software Installation

Please choose from the following installatio

PHILIPS

Software Installation

Philing Music

PHILIPS

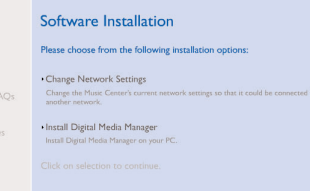

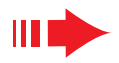

# Glossário

**Ponto de Acesso:** comunicação hub para a conexão entre um dispositivo sem fios e um LAN com fios.

**Modo Ad-hoc:** uma estrutura de rede onde os dispositivos comunicam entre si directamente, sem ponto de acesso.

**DHCP:** significa Dynamic Host Configuration Protocol (Protocolo de Configuração Dinâmica de Servidor). É um protocolo para atribuir endereços IP dinâmicos a dispositivos numa rede.

**Infrastructure mode:** uma estrutura de rede onde os dispositivos comunicam entre si via ponto de acesso.

Endereço IP: identificador de um computador ou dispositivo numa rede TCP/IP

**SSID:** significa Service Set IDentifier (Identificador da Rede). Deverá ser utilizado o mesmo SSID para todos os pontos de acesso de todos os dispositivos se tentar conectá-los a uma WLAN específica.

Subnet Mask: Esta serve para decidir a que subnet é que um endereço IP pertence

**WEP:** significa Wired Equivalent Privacy (Privacidade Equivalente à das Redes sem Fios). É um protocolo de segurança para redes locais com fios

**WLAN:** significa Wireless Local Área Network (Redes Locais sem Fios). Numa rede como tal, as ondas de rádio de alta frequência são utilizadas para comunicação

**WPA:** signica Wi-Fi Protected Access (Acesso Protegido por Wi-Fi). É um standard Wi-Fi que visa aumentar as características de segurança da WEP. Este funciona para produtos Wi-Fi possuindo um WEP activado. Gracenote e CDDB são marcas comerciais registadas da Gracenote. O logo e logotipo Gracenote e o logo "Powered by Gracenote" são marcas comerciais da Gracenote.

Necessita de ajuda?

**Online** Vá para www.philips.com/support

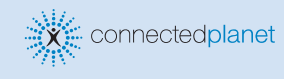

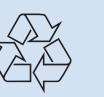

2005 © Koninklijie Philips Electronics N.V. All rights reserved. 3141 075 20771 www.philips.com

HILIPS

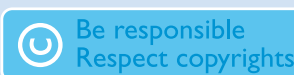

10